COGO ARCHERY LAND Vigevano (PV) 27029 Italy via Albini 6/a partita iva: 02620080180

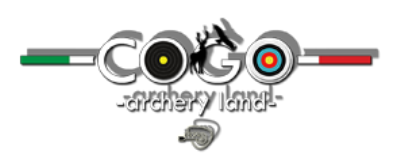

Whatsapp cell 3489325157 cogoarcheryland@gmail.com carlocogo1992@gmail.com

www.cogoarcheryland.com

## **ISTRUZIONI**

## SMART 3D-TARGET

Grazie per aver scelto l'offerta d'acquisto dei nostri smart 3D-target al nostro 3D-0026 / 3D – 50x50x20, o a uno dei 3 pacchetti promozione.

Di seguito ti verrà indicato la corretta procedura di stampa e di allenamento con

## Smart 3D target.

Prima di tutto una breve indicazione su cosa essi siano e capirai perché una scorretta procedura di allenamento andrebbe a alterare quest'ultimo.

In ogni smart 3D target inviatovi, in basso a destra, vi è riportata la distanza alla quale la sagoma presente in essa è stata proporzionata, e che in parole povere è come la vedreste a suddetta misura nella realtà. Per questo motivo dovete mantenete la distanza di tiro pari a 3 metri dal vostro paglione nel momento del tiro.

- 1) Hai ricevuto via mai le nostre sagome in formato PDF. Scarica i vari allegati e procedi al secondo punto.
  - <complex-block>
- 2) Aprire il file PDF che si vuole stampare.

COGO ARCHERY LAND Vigevano (PV) 27029 Italy via Albini 6/a partita iva: 02620080180

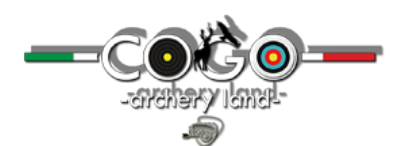

Whatsapp cell 3489325157 cogoarcheryland@gmail.com carlocogo1992@gmail.com

www.cogoarcheryland.com

3) Procedere con la stampa

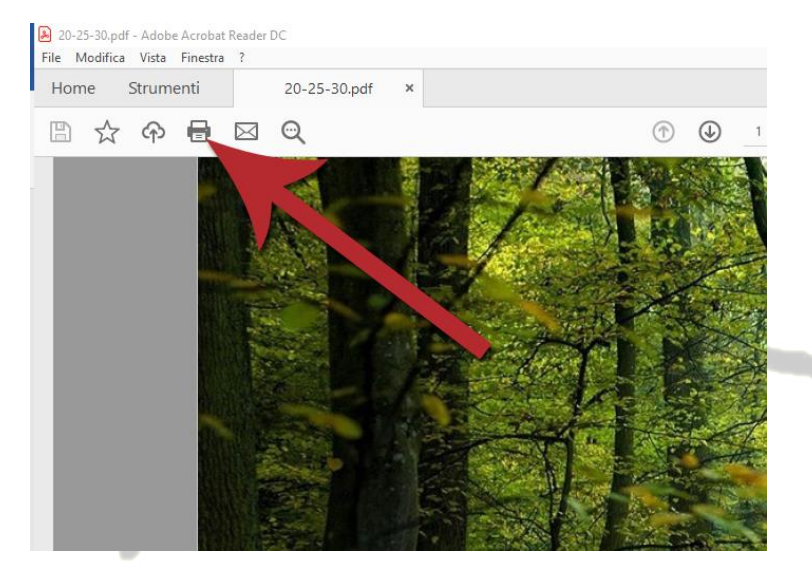

4) Aperta la finestra di stampa impostare il numero della diapositiva che si vuole andare a stampare andando a specificare il numero alla voce "**PAGINA**":

| Stampa                                                                                                    | ×                                                |
|----------------------------------------------------------------------------------------------------|--------------------------------------------------|
| Stampante: nome tua stampante v Proprietà                                                                                                 | Avanzate 2 🕐                                     |
| Copie: 1 Stampa in sc                                                                                                    | ala di grigi (bianco e nero)<br>chiostro/toner 🕕 |
| Pagine da stampare                                                                                                    | Commenti e moduli                                |
| Tutto                                                                                                    | Documento e marcature v                          |
| O Pagina corrente                                                                                                    | Riepiloga commenti                               |
| O Pagine  1 - 3<br>► Al                                                                                                    | Documento: 296,7 x 209,5mm                       |
| Gestione sioni pagina ()<br>Dimens i Poster Multiple Opuscolo                                                                             |                                                  |
|                                                                                                    | 297,01 x 210,02 mm                               |
| Dimensioni effettive Riduci pagine di dimensioni eccessive Scala personalizzata: 100 % Scalgi alimentazione secondo dimensioni pagina PDF |                                                  |
| Orientamento:<br>(a) Verticale/Orizontale automatico<br>(b) Verticale<br>(c) Orizontale                                                   |                                                  |
|                                                                                                    | < Pagina 1 di 3                                  |
| Imposta pagina                                                                                                    | Stampa Annulla                                   |

oppure lasciare selezionato di default l'impostazione su "**TUTTO**" nel caso vogliate stampare l'intero file.

COGO ARCHERY LAND Vigevano (PV) 27029 Italy via Albini 6/a partita iva: 02620080180

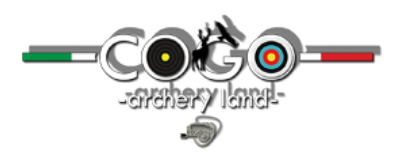

Whatsapp cell 3489325157 cogoarcheryland@gmail.com carlocogo1992@gmail.com

www.cogoarcheryland.com

5) Successivamente impostare "GESTIONE E DIMENSIONE PAGINA" come nella figura successiva

| Stampante: nome tud stampante v Pro     | prietà Avanzate ? ⑦                                                                                             |
|-----------------------------------------|----------------------------------------------------------------------------------------------------|
| Copie: 1 Star                           | mpa in scala di grigi (bianco e nero)                                                                           |
| Risp                                    | parmia inchiostro/toner (j)                                                                                     |
| Pagine da stampare                      | Commenti e moduli                                                                                               |
| Iutto Desire secondo                    | Documento e marcature                                                                                           |
|                                         | Riepiloga commenti                                                                                              |
| Pagine  1-5                             | Documento: 296,7 x 209,5mm                                                                                      |
| P Alle Opzioni                          |                                                                                                    |
| Sestione e dimensioni pagina ①          |                                                                                                    |
| Dimensioni Poster Mul Opus              |                                                                                                    |
| Adatta                                  | 297,01 x 210,02 mm                                                                                              |
| Dimensioni effettive                    |                                                                                                    |
| O Riduci pagine di dimensioni eccessive |                                                                                                    |
| 🔾 Scala personalizzata: 100 %           |                                                                                                    |
| Scegli alimentazione secondo dimensioni |                                                                                                    |
|                                         |                                                                                                    |
| Drientamento:                           |                                                                                                    |
| Verticale/Orizzontale automatico        | All and the second second second second second second second second second second second second second second s |
| Orizzontale                             |                                                                                                    |
|                                         |                                                                                                    |
|                                         |                                                                                                    |
|                                         | < >                                                                                                    |
|                                         | Pagina 1 di 3                                                                                                   |
| mposta pagina                           | Stampa Annulla                                                                                                  |
|                                         |                                                                                                    |

- 6) Ora procedere alla stampa digitando su "STAMPA".
- 7) Ora che hai stampato le tue smart 3d-target per poter procedere ad un allenamento corretto devi porti davanti al tuo bersaglio almeno alla distanza di 3m per poter rendere effettivo l'illusione ottica della distanza dichiarata in basso a destra del tuo smart 3d-target.